## 1 Day Guest Wireless Access

- 1. Connect or join LVJUSD-Onboarding wireless network.
- Open a browser window such as Chrome or Safari. (Firefox does not work with the BYOD system.) If you don't see a welcome message type in www.livermoreschools.com so the welcome screen appears to start the registration process.

| į | Access to the Livermore Valley Joint Unified School District<br>network is restricted to authorized users and requires acceptance<br>of the Terms & Conditions below. |
|---|----------------------------------------------------------------------------------------------------|
|   | Once authorized for access, your device will be configured with a<br>unique certificate for network access.                                                           |
| • | I agree to the Terms & Conditions                                                                                                    |

Agree to Terms & Conditions.

Click Start

- 3. Select Guest used by parents, visitors, substitutes, etc.
- Click either: Have Voucher – if you have the 5 digit code to enter then you will be connected.

Or

Need Voucher - and continue to step 4

| Guest        | Guest                   |  |
|--------------|-------------------------|--|
| Odest        | access is very limited. |  |
|              | Have Voucher            |  |
| lave Voucher |                         |  |
|              | Need Voucher            |  |
| Veed Voucher |                         |  |

5. Choose the Sponser (authorized LVJUSD staff member)

Complete form (Name and Reason required)

Click Send

| Name:    |  |
|----------|--|
| Company: |  |
| Email:   |  |
| Phone    |  |
| Reason   |  |
| Reason.  |  |

Request Network Access

6. An email is sent to the sponsor/staff.

Once approved, the page will automatically refresh and you will be connected to the **LVJUSD-Onboarding** wireless network.

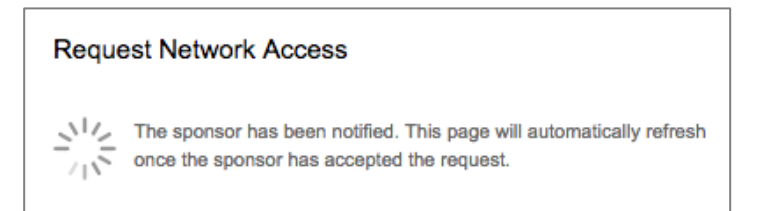